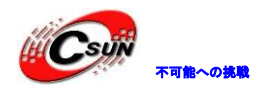

# Mini2440 クイックインスト ールマニュアル

株式会社日昇テクノロジー

http://www.csun.co.jp

info@csun.co.jp 📂

更新日 2013/08/13

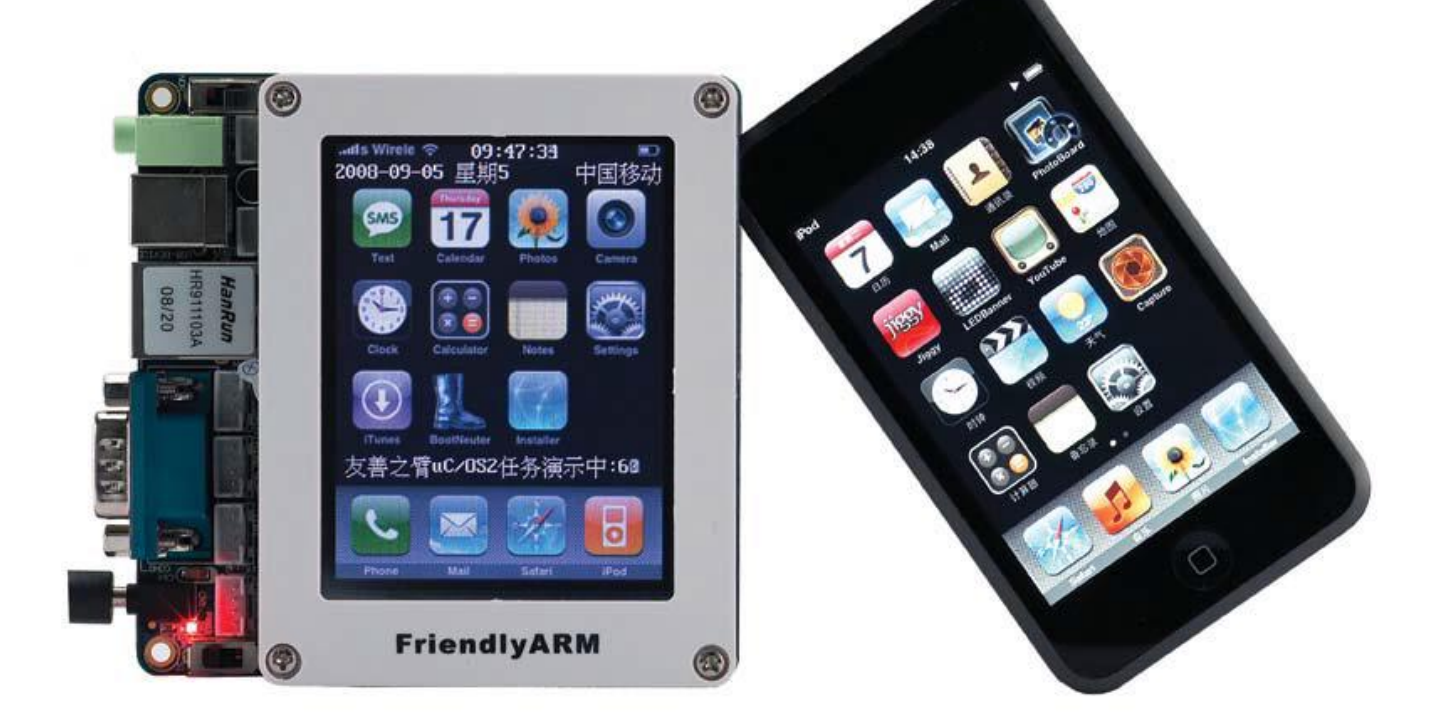

copyright@2013

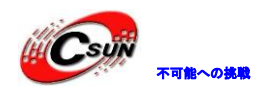

### • 修正履歴

| NO | バージョン  | 修正内容 | 修正日        |
|----|--------|------|------------|
| 1  | Ver1.0 | 新規作成 | 2013/08/13 |
|    |        |      |            |
|    |        |      |            |
|    |        |      |            |
|    |        |      |            |
|    |        |      |            |
|    |        |      |            |
|    |        |      |            |
|    |        |      |            |

※ この文書の情報は、文書を改善するため、事前の通知なく変更されることがあります。 最新版は弊社ホームページからご参照ください。「http://www.csun.co.jp」 ※ (株)日昇テクノロジーの書面による許可のない複製は、いかなる形態においても厳重に 禁じられています。

ホームページ : http://www.csun.co.jp

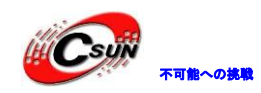

# 株式会社日昇テクノロジー

# 目次

| ー、SD カードでオフラインモードクイックインストール | . 4 |
|-----------------------------|-----|
| 1.1 Linux クイックインストール        | . 4 |
| 1.2 WindowsCE6 クイックインストール   | . 5 |
| 二、非 0S での周辺リソーステスト          | . 7 |
| 2.1 テストプログラムダウンロード/実行       | . 7 |

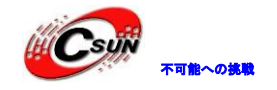

# Mini2440 クイックインストール手順

# 一、SD カードでオフラインモードクイックイン ストール

Mini2440 は既に SD カードオフラインモードクイックインストールをサポートする。言い換えれば、OS を インストールには USB ケーブルで PC と接続必要はなく、直接 Nor Flash の Superboot を利用しプログラミ ング出来る。Mini2440 ボードは出荷時に既に Nor Flash に Superboot を設定したので、ユーザーは自己イ ンストールする必要もなくなる。

#### 事前準備:

SD カード: 先ず SD カードを FAT にフォーマットする 、次は付属 DVD の images ディレクトリをまるご と SD カードにコピーする。

デフォルト状況では、Linux OS をプログラミングする。 SD カード中の image/FriendlyARM. ini 設定フ ァイをを編集し、他の OS プログラミングを設定や制御出来る。

Superboot は一般の SD カード、高速の SDHC カードで OS 起動をサポートする。次はプログラミングプロ セスを説明する。

### 1.1 Linux クイックインストール

注: 付属 DVD から必要なプログラミングファイルを SD カードにコピーしたことを前提とする (images ディレクトリをまるごと SD カードのルートディレクトリ下にコピーする)。

Step1: SD カードを PC に差し込み、認識された後、 images ¥Friendly ARM. ini ファイルをダブルクリック、オーペンし、 Friendly ARM. ini の内容を下記のように編集する:

#This line cannot be removed. by FriendlyARM(www.arm9.net)

USBMode = No Action = Install OS = Linux VerifyNandWrite = Yes

LowFormat = No Status Type = Beeper| LED

# Linux part Linux-BootLoader = Superboot2440.bin Linux-Kernel = Linux/zImage W35

Linux-CommandLine = noinitrd root=/dev/mtdblock3 init=/linuxrc console=ttySAC0 Linux-RootFs-InstallImage = Linux/rootfs qtopia qt4.img

Step2: SD で下記のファイルを確認する。欠けたファイルを CD から補完する必要がある。(images ディレ

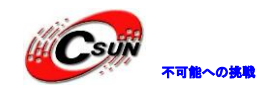

## 株式会社日昇テクノロジー

低価格、高品質が不可能? 日昇テクノロジーなら可能にする

| クトリをまるごと SD カードのルートディレクトリ下にコピーする): |                           |                       |  |  |  |
|------------------------------------|---------------------------|-----------------------|--|--|--|
| フィールド                              | ファイル名                     | 説明                    |  |  |  |
| Linux-BootLoader                   | images¥ Superboot2440.bin | Bootloader 、デフォルトは    |  |  |  |
|                                    |                           | Superboot を使用し、他の移    |  |  |  |
|                                    |                           | 植 uboot やツールも自己設定     |  |  |  |
|                                    |                           | 出来る。                  |  |  |  |
| Linux-Kernel                       | images¥Linux¥ zImage_X35  | Linux カーネル、注、使用す      |  |  |  |
|                                    |                           | る LCD は X35 でない場合、LCD |  |  |  |
|                                    |                           | モデル対応のカーネルを指定         |  |  |  |
|                                    |                           | する必要がある。例ば S70 は      |  |  |  |
|                                    |                           | zImage_S70 を指定する。     |  |  |  |
| Linux-RootFs-InstallImage          | images¥Linux¥             | Linux ファイルシステムイ       |  |  |  |
|                                    | rootfs_qtopia_qt4.img     | メージ                   |  |  |  |
|                                    | images¥FriendlyARM.ini    | 0S プログラミング設定ファ        |  |  |  |
|                                    |                           | イル                    |  |  |  |

Step3: PC でファイルを確認後、SD カードを開発ボードの SD スロットに差し込み、S2 スイッチを NOR 側に切り替え、通電する。ボードは゛ビー゛と鳴らし、OS をプログラミング開始する、シリアルとハイパー ターミナルを接続・設定出来た場合、ハイパーターミナルでは下記の情報を表示する:

Try to find SD card.... Found. Installing OS 'LINUX' Installing bootloader... Installing bootloader succeed Installing bootloader succeed Installing kernel...

Step4: システムプログラミング完了後、連続で、ビービー、を鳴らし、シリアルでは、OS'LINUX' Installed、を表示する。ボードの S2 スイッチを、NAND、に切り替え、再起動すると、Linux で起動する。

# 1.2 WindowsCE6 クイックインストール

注: 付属 DVD から必要なプログラミングファイルを SD カードにコピーしたを前提とする (images ディレクトリをまるごと SD カードのルートディレクトリ下にコピーする)。

Step1: SD カードを PC に差し込み、識別後、 images ¥Friendly ARM. ini ファイルをダブルクリック、 オーペンし、 Friendly ARM. ini の内容を下記のように編集する:

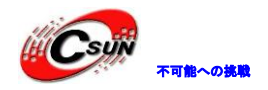

#This line cannot be removed. by FriendlyARM(www.arm9.net)

USBMode = No Action = Install OS = CE VerifyNandWrite = Yes

LowFormat = No Status Type = Beeper| LED

# Windows CE 6 part WindowsCE6-Bootloader = wince6/nboot\_W35.bin WindowsCE6-BootLogo = wince6/bootlogo.bmp WindowsCE6-InstallImage = wince6/NK\_W35.bin

Step2: SD で下記のファイルを確認する。欠けたファイルを CD から補完する必要がある。(images ディレクトリをまるごと SD カードのルートディレクトリ下にコピーする):

| フィールド                   | ファイル名                       | 説明                     |
|-------------------------|-----------------------------|------------------------|
| WindowsCE6-Bootloader   | images¥wince6¥nboot_X35.bin | Bootloader、注、使用する      |
|                         |                             | LCD は X35 でない場合、 LCD モ |
|                         |                             | デル対応のカーネルを指定す          |
|                         |                             | る必要がある。例ば S70 は        |
|                         |                             | nboot_S70 を指定する。       |
| WindowsCE6-BootLogo     | images¥wince6¥bootlogo.bmp  | CE スタート Logo、変更でき      |
|                         |                             | る (規格:サイズ≤LED 寸法)      |
|                         |                             | の 24 ビット、bmp フォーマッ     |
|                         |                             | F)                     |
| WindowsCE6-InstallImage | images¥wince6¥NK_X35.bin    | CE カーネルとファイルシス         |
|                         |                             | テムイメージ                 |
|                         | images¥FriendlyARM.ini      | OS プログラミング設定ファ         |
|                         |                             | イル                     |

Step3: PC でファイルを確認後、SD カードを開発ボードの SD スロットに差し込み、S2 スイッチを NOR 側に切り替え、通電する。ボードは、ビー、と鳴らし、OS をプログラミング開始する、シリアルとハイパー ターミナルを接続・設定出来た場合、ハイパーターミナルでは下記の情報を表示する:

Try to find SD card... Found. Installing bootloader... Installing bootloader succeed Installing bootloader succeed Installing CE Logo... Width, Height, BPP is 240 320 24 Logo Saved Installing CE Logo succeed Installing NK.bin... Step4: システムプログラミング完了後、連続で、ビービー、を鳴らし、シリアルでは、Installing

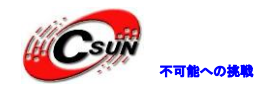

株式会社日昇テクノロジー

Windows CE 6succeed<sup>\*</sup>を表示する。ボードの S2 スイッチを<sup>\*</sup>NAND<sup>\*</sup>に切り替え、再起動すると、WinCE6.0 で起動する。

# 二、非OS での周辺リソーステスト

非 OS でのテストは PWM 制御ブザー、RTC リアルタイムクロック、AD 変換、ボタン、タッチスクリーン、 各種 LCD、赤外線、I2C パス、オーディオ入出力、SD カード機能などのテストを含む。

### 2.1 テストプログラムダウンロード/実行

説明:2440test はベアメタルテストプログラムで、OS ではない。本テストはサムスンの元同名ファイル に基づき編集するもので、実際状況に応じて、出力メニューとテスト内容を変更した。各モデルの LCD ディ スプレイ出力をコンパイルし、実行可能なバイナリファイルを生成する。対応関係は下記図の通り。USB を 介し、メモリーにダウンロードすれば、実行可能とする。異なるのはデフォルトディスプレイの出力タイプ で、ヘッダファイルで LCD タイプを変更する必要がある。(2440test¥inc¥0ption.h 中<sup>\*</sup> LCD\_TYPE<sup>\*</sup> 定義)。

| ファイル名                                        | デフォルトディスプレイ出力 説明  | 备注                                  |
|----------------------------------------------|-------------------|-------------------------------------|
| 2440test_N35.bin                             | NEC3.5 LCD サポート   | (1)ファイル内のコードは同                      |
| 2440test_X35.bin                             | Sony 3.5 LCD サポート | じであるため、各対応のテスト                      |
| 2440test_W35.bin                             |                   | ファイルを全て <b>2440test. bin</b> と      |
| 2440test_T35.bin                             | TPO 3.5 LCD サポート  | 呼ぶ                                  |
| 2440test_H43.bin                             |                   | (2) <b>2440test は 64M/128M 2440</b> |
| 2440test_W50.bin                             |                   | 開発ボードをサポートする                        |
| 2440test_L80.bin                             | Sharp 8 LCD(サポート) |                                     |
| 2440test_\$70.bin                            |                   |                                     |
| 2440test_A70.bin                             |                   |                                     |
| 2440test_VGA1024x768.bin                     |                   |                                     |
| 2440test_A70.bin<br>2440test_VGA1024x768.bin |                   |                                     |